## Apple Mail

Last updated 26 septembra, 2024

Spravovať emailové účty v prostredí macOS na zariadeniach **Apple Macbook** či **Apple iMac** môžete využívať vstavanú **aplikáciu Mail**. Aplikácia je v zariadení nainštalovaná a nie je potrebné žiadne dodatočné sťahovanie.

K nastaveniu emailového účtu budeme potrebovať názov vytvorenej schránky v celom tvare (**meno@domena.sk**) a heslo od schránky.

V prípade, že ešte nemáte k Vašej doméne emailovú schránku, môžete si ju vytvoriť cez administračné rozhranie domény v časti **Email -> E-mailové Schránky ->** <u>Vytvoriť Novú</u> <u>Schránku</u>.

## Pridanie Emailového účtu

1. Otvoríte si aplikáciu Mail a zároveň v ľavom hornom rohu kliknete na Mail -> Pridať účet

2. Vyberiete poskytovateľa účtu – Iný účet Mail...a zvolíte pokračovať

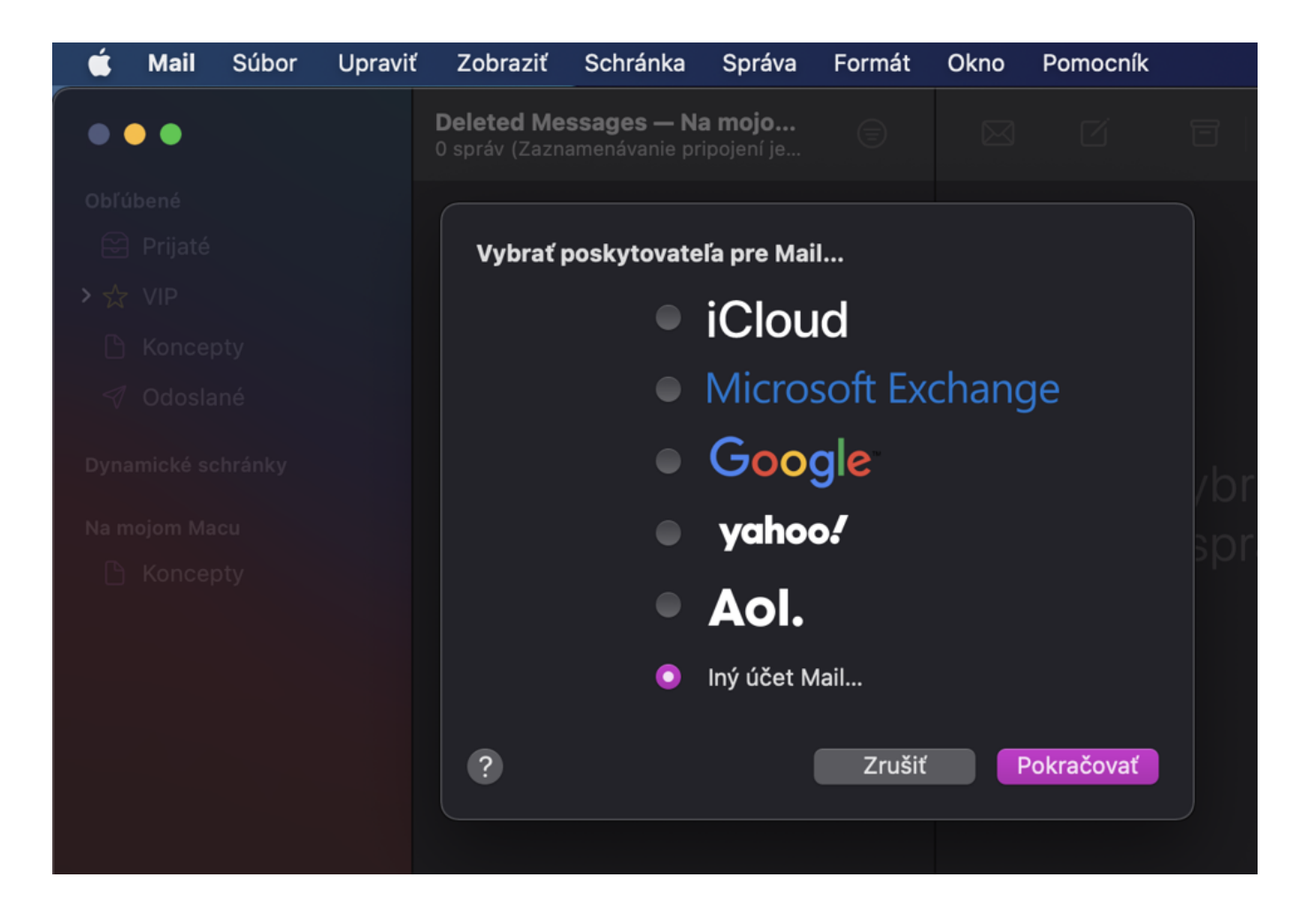

3. Vyplníte meno, emailovú adresu (názov schránky v celom tvare) a heslo

**4. V nasledujúcom kroku vypíšete opäť emailovú adresu** (ktorú však zadáte aj do užívateľského mena), **heslo od schránky, typ účtu** (odporúčame používať IMAP, prečo, to sa dozviete <u>TU</u>: ) a **názvy serverov pre prichádzajúcu a odchádzajúcu poštu – mail.webglobe.sk. (Názvy serverov sa pre prichádzajúcu a odchádzajúcu poštu zhodujú).** 

| Ś     | Mail | Súbor | Upraviť                                                                                                   | Zobraziť                    | Schránka                              | Správa            | Formát      | Okno   | Pomocník     |  |  |  |
|-------|------|-------|----------------------------------------------------------------------------------------------------|-----------------------------|---------------------------------------|-------------------|-------------|--------|--------------|--|--|--|
|       | •    |       |                                                                                                    | Deleted Me<br>0 správ (Zazn | <b>ssages — Na</b><br>amenávanie prij | pojení je…        |             |        |              |  |  |  |
| Obľú  |      |       |                                                                                                    |                             |                                       |                   |             |        |              |  |  |  |
| ) (c) |      |       |                                                                                                    |                             |                                       |                   |             |        |              |  |  |  |
| > 🕁   |      |       |                                                                                                    |                             |                                       | _                 |             |        |              |  |  |  |
|       |      |       | Emailová adresa: meno@domena.sk<br>Užívateľské meno: meno@domena.sk<br>Heslo: •••••••••<br>Typ účtu: IMAP |                             |                                       |                   |             |        |              |  |  |  |
|       |      |       |                                                                                                    |                             |                                       |                   |             |        |              |  |  |  |
|       |      |       |                                                                                                    |                             |                                       |                   |             |        |              |  |  |  |
|       |      |       |                                                                                                    |                             |                                       |                   |             |        |              |  |  |  |
|       |      |       |                                                                                                    | Server prichádzajúcej       |                                       | oošty: mail.webgl |             | obe.sk |              |  |  |  |
|       |      |       |                                                                                                    | Server od                   | chádzajúcej p                         | ošty: ma          | il.webglobe | e.sk   |              |  |  |  |
|       |      |       |                                                                                                    | Zrušit                      |                                       |                   | Nasp        | oäť    | Prihlásiť sa |  |  |  |
|       |      |       |                                                                                                    |                             |                                       |                   |             |        |              |  |  |  |

**5.** Následne už len kliknete na tlačidlo **Prihlásiť sa** a môžete vyuzívať emailové služby naplno.